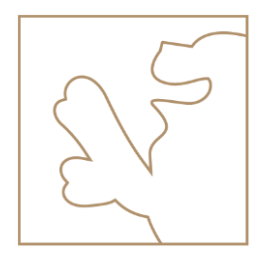

# Kurzanleitung Spängler ID App

Download, Installation und Registrierung

#### Download

"Spängler ID" ist eine Bankhaus Spängler App, welche für die Authorisierung beim Einstieg und die Auftragszeichnung benötigt wird.

Die App steht im App Store, Google Play Store und Microsoft Web Store zum Download bereit.

#### Direkteinstieg in den Store

Spängler ID App im Apple Store

Spängler ID App im Google Play Store

Spängler ID App im Microsoft Web Store

Um den QR-Code zu scannen, öffnen Sie Ihre Handykamera und halten Sie diese auf den gewünschten QR-Code.

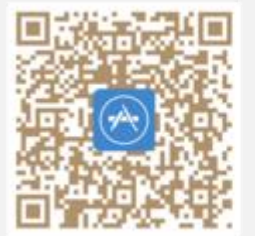

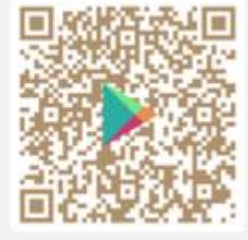

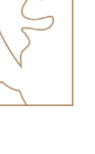

#### Installation

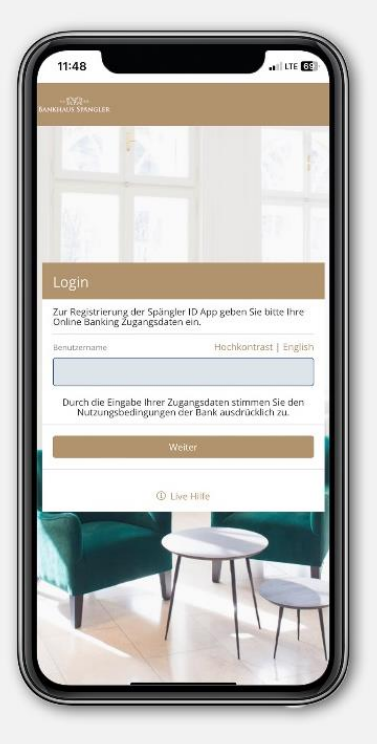

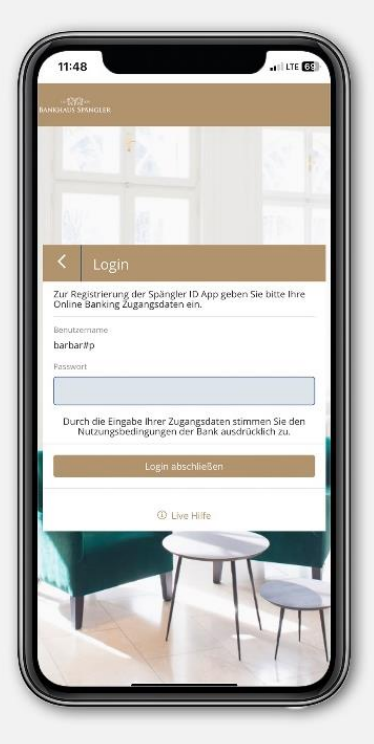

Öffnen Sie die App und loggen Sie sich mit Benutzername + Passwort ein.

### Installation

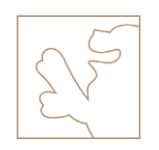

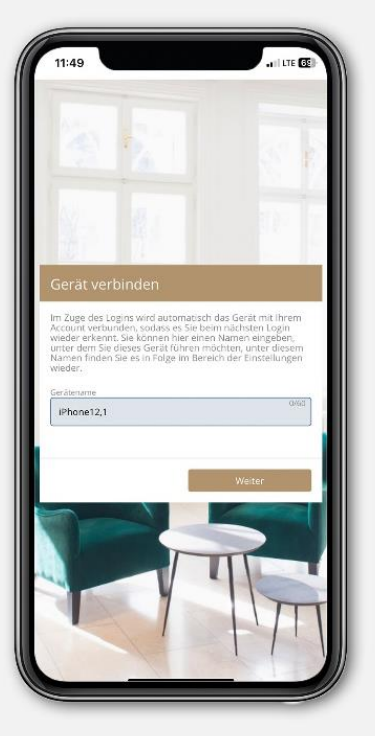

Stellen Sie eine Geräteverbindung her. Der im Feld angezeigte Gerätename kann übernommen werden.

Alternativ dazu haben Sie auch die Möglichkeit, selbst einen Namen zu vergeben. Aktivieren Sie die 4-stellige, bestehende shortPIN von Spängler Online

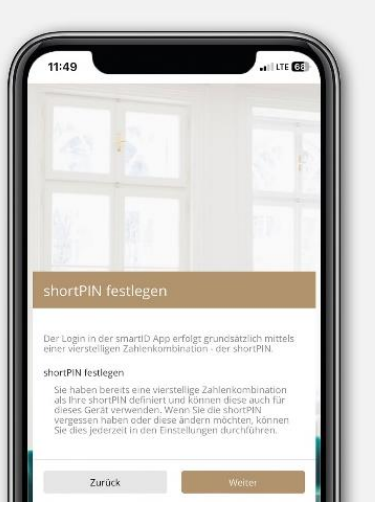

Legen Sie fest, ob Sie den Login mittels Fingerabdruck / FaceID nutzen wollen

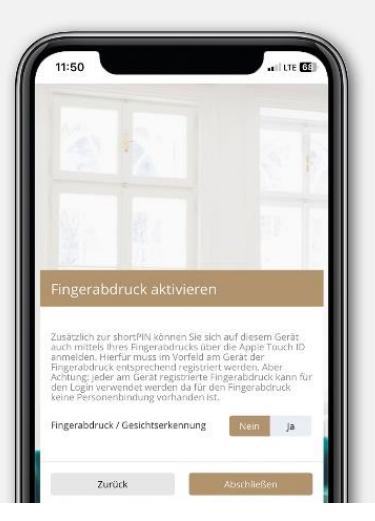

### Aktivierung

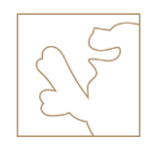

Aktivieren Sie die Spängler ID App mittels mobileTAN Zeichnung.

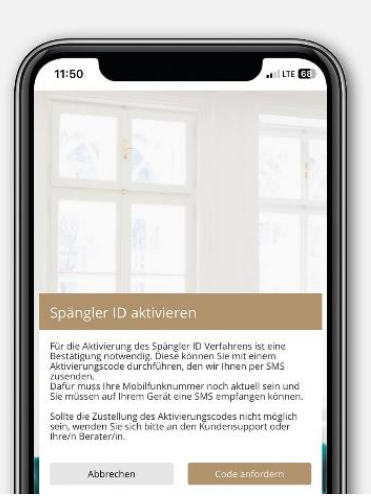

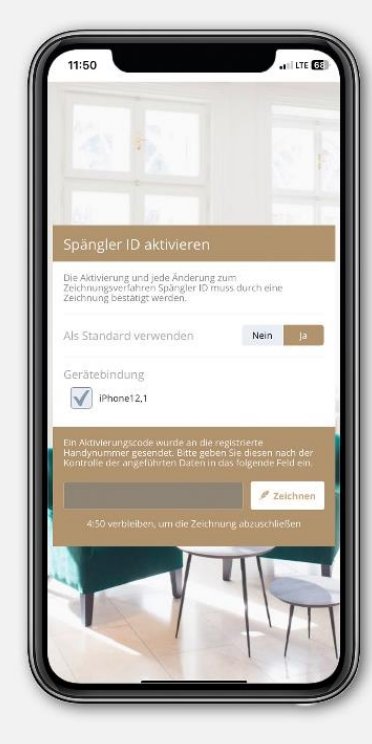

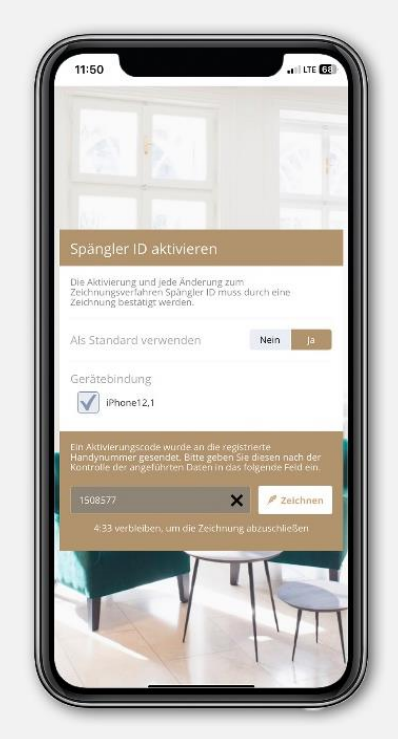

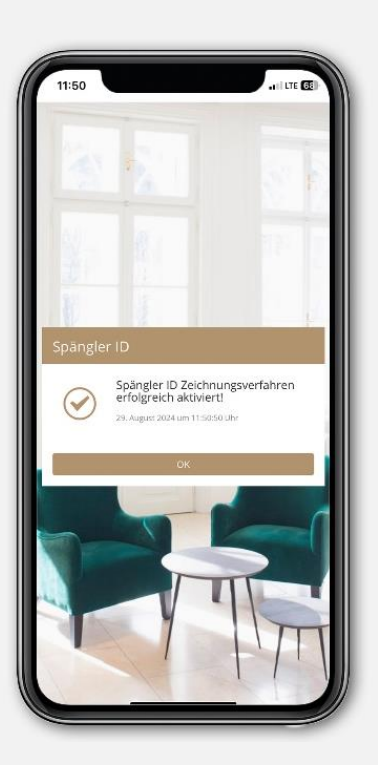